### Bonus Payment Training for Employers

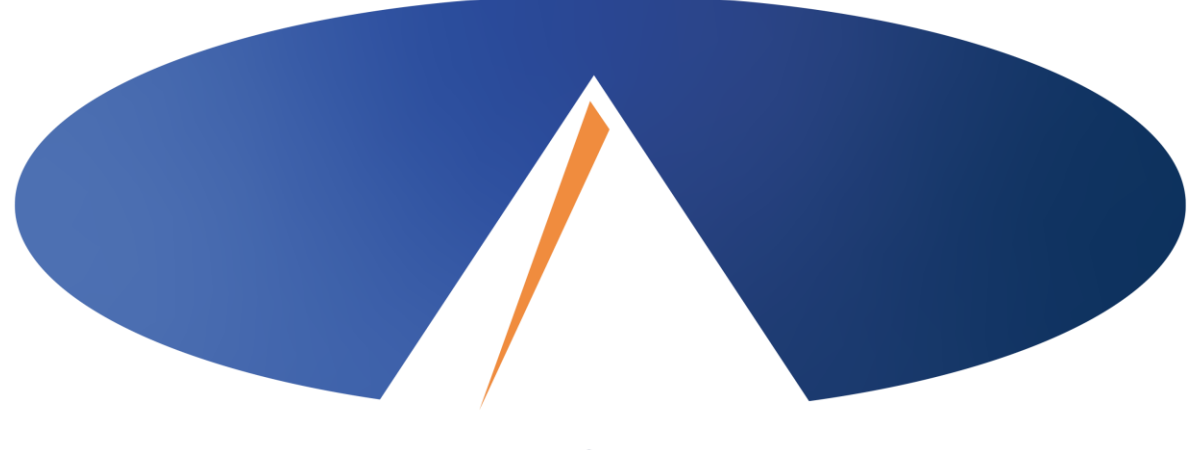

#### **Acumen Fiscal Agent**

Innovation • Opportunity • Freedom

### **Bonus Payment**

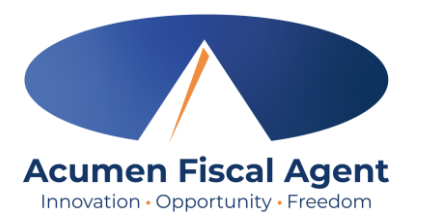

**\*Please note!** The Employer is responsible for creating the bonus payment entry for their employee(s)

1. Navigate to <u>acumen.dcisoftware.com</u> and log into the **Employer Profile** 

|                 | Sign In                 |                      |
|-----------------|-------------------------|----------------------|
| Username Employ | yer Username            |                      |
| Password Emplo  | yer Password            |                      |
| Remember me     |                         | 1 got your password? |
|                 | Sign In                 |                      |
|                 | Or                      |                      |
|                 | <u>Create a profile</u> |                      |

- 2. Click **Employer** on the main menu
- 3. Click **Employees** on the submenu

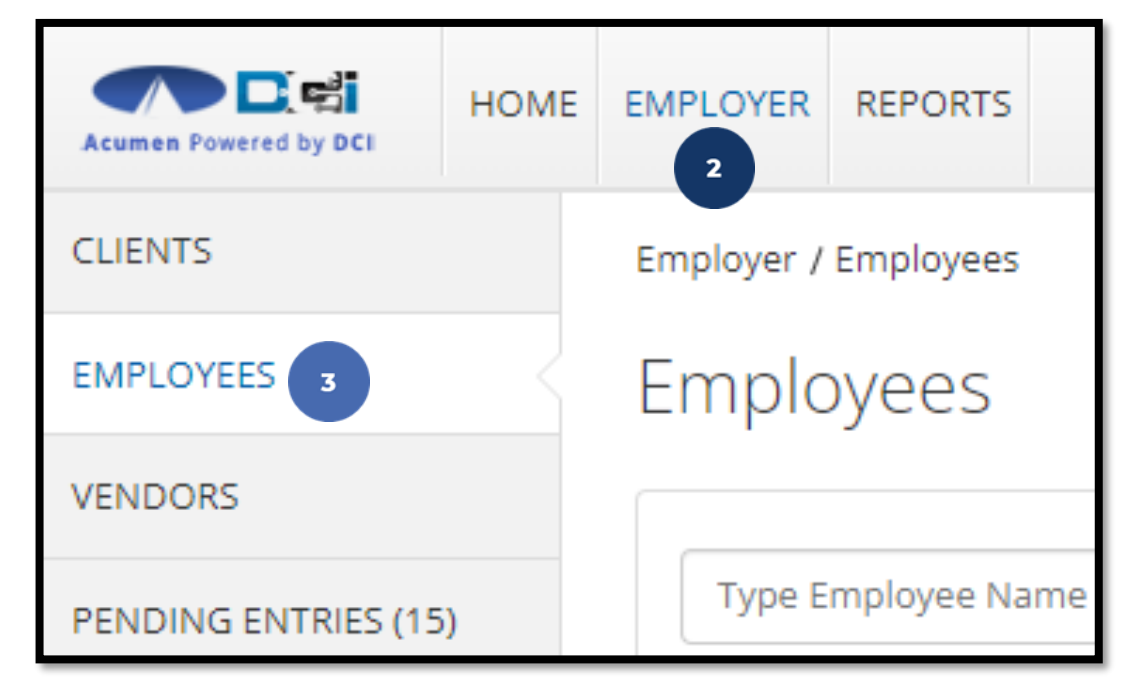

### **Bonus Payment**

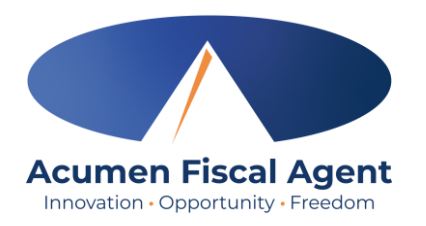

4. Click anywhere in the employee row to open the details page

| Name           | Employee # | Phone #        |  |
|----------------|------------|----------------|--|
| Steph Employee | 125        | (222) 222-2222 |  |

- 5. Click Actions
- 6. Select New Bonus payment

from the drop-down menu

| 5 🌣 Actions             |
|-------------------------|
| New Note                |
| New Attachment          |
| New Entry               |
| New Bonus Payment 6     |
| New Reimbursement Entry |
| New EVV Location        |

## **Bonus Payment**

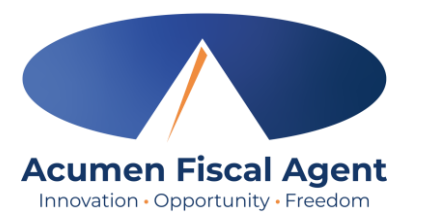

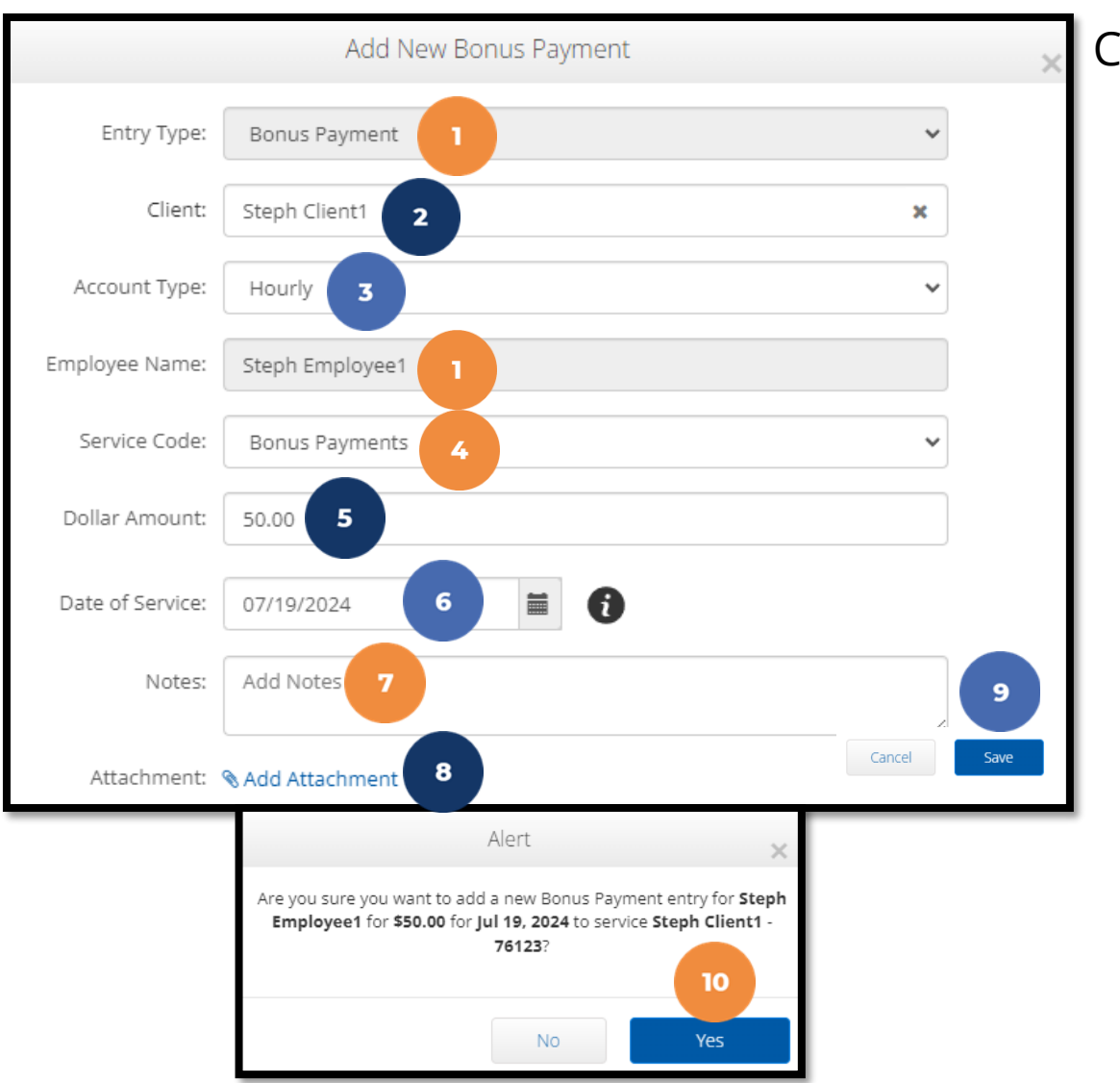

#### Complete the Add New Bonus Payment form wizard:

- 1. Entry Type & Employee Name: Auto-populate
- 2. Client: Type & select from the drop-down
- 3. Account Type: Hourly
- 4. Service Code: Select from the drop-down
- 5. Dollar Amount: Enter the total amount of the bonus payment
- 6. Date of Service: Select the date
- 7. Notes (optional)
- 8. Attachment (optional): Click the blue Add Attachment link to upload supporting documents
- 9. Click Save
- 10. Click Yes to confirm

Proprietary: For Acumen and Customer Use Only

# **View Submitted Entry**

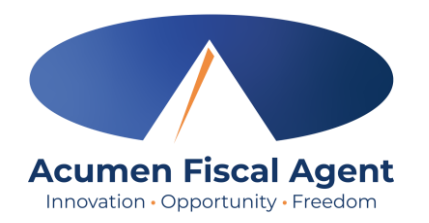

To check the status of the bonus payment entry:

- 1. Click **Employer** on the main menu
- 2. Select the **Employees** tab from the submenu
- 3. Click anywhere on the **employee row**

| Acumen Powered by DCI | HOME | EMPLOYER   | REPORTS      |
|-----------------------|------|------------|--------------|
| CLIENTS               |      | Employer / | Employees    |
| EMPLOYEES 2           |      | Emplo      | byees        |
| VENDORS               |      |            |              |
| PENDING ENTRIES (15   | i)   | Type E     | mployee Name |

| Name            | Employee # | Phone # Email  |                              | Time Zone   | Туре              | Status |
|-----------------|------------|----------------|------------------------------|-------------|-------------------|--------|
| Steph Employee1 | 6712 3     | (817) 453-1234 | stephanies+3@dcisoftware.com | CST (UTC-6) | Hourly Non Exempt | Active |

## **View Submitted Entry**

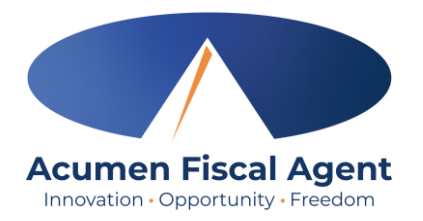

#### 4. From the Employee Details page, scroll down to select the **Entries** tab.

| Acumen Powered by DCI | EMPLOYER REPORTS                                                                                                    | Help 🕑 steph.employ                                                                                                    |
|-----------------------|----------------------------------------------------------------------------------------------------|----------------------------------------------------------------------------------------------------|
| CLIENTS               | Employer / Employees / Steph Employee                                                                                                    |                                                                                                    |
| EMPLOYEES             | Employee Details - Steph Employee                                                                                                    | Actions                                                                                                    |
| VENDORS               | Basic Demographics                                                                                                    | Other Details                                                                                                    |
| PENDING ENTRIES (15)  | Address: 5416 E Baseline Road                                                                                                    | Average Caregiver Rating: 0                                                                                                    |
|                       | Mesa, A2 83206-4700<br>GNIS 04-013-7890<br>Phone: (222) 222-2222<br>Email: kristenz+22@dcisoftware.com<br>Username: steph.employee<br>Time Zone: MT (UTC-07)<br>Type: Hourly Non Exempt<br>SSN: ################################### | Domestic Worker 7 Day Exemption: No  Domestic Worker 7 Day Exemption: No  Domestic Worker Preferred Day of Sunday  Rest: Employee Number: 125 Weekly Hours Available: 40.00 Holiday Schedule: Default Holiday Schedule - 1 Cost Center: Steph Test Cost Center Employment Status: Active |
|                       | Mobile Device Id: 7AD12AD2-38FC-40F2-AE55-7603B5A6B2BC<br>Status: Active                                                                                                    | Authentication Status:     Active       Photo Set:     No       Signature Set:     No       Email confirm:     Yes                                                                                                    |

# **View Submitted Entry**

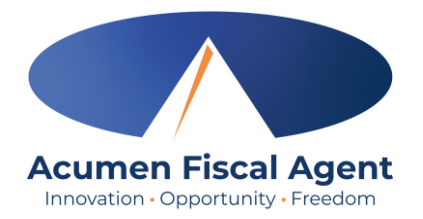

- 5. Optionally type and select the client's name in the Type Client Name filter
- 6. Click the blue **Search** button to return results

| Entries           | Accounts | Certifica | ations        | EVV Locations | Notes |     | Caregiver Ratings | Attachme | nts | Custom Fields | History      |
|-------------------|----------|-----------|---------------|---------------|-------|-----|-------------------|----------|-----|---------------|--------------|
| From (MM/DD/YYYY) |          |           | To (MM/DD/Y   | YYY)          |       | Тур | pe Punch Id       |          | Ste | ph Client1 5  |              |
| Type Service Code |          |           | Select Accour | nt Type       | ~     | Se  | elect Status      |          | •   |               | 6            |
|                   |          |           |               |               |       |     |                   |          |     |               | Reset Search |

#### 7. Click anywhere on the entry row to view the details

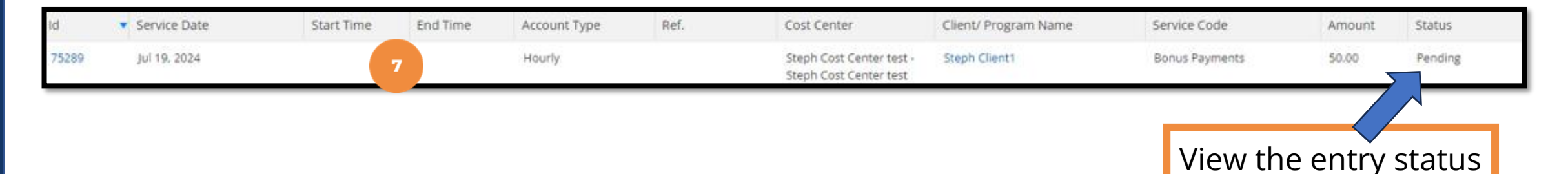

## **Entry Review**

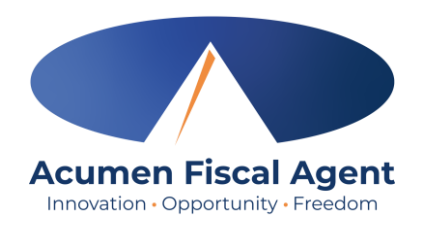

- No bonus payment form is needed!
- Employee bonuses follow the payroll schedule
  - ✓ Submit within the pay cycle for the employee to receive with their paycheck
  - ✓ If approved, the entry status changes to Approved.
- Entries are then reviewed by the payroll team and if the entry is in good order, payment is made at the scheduled time.
  - The bonus payment is visible on the employee's pay stub
- If rejected by the payroll team, the entry status changes to Rejected and communication is sent to the Employer via the email listed on the DCI profile.